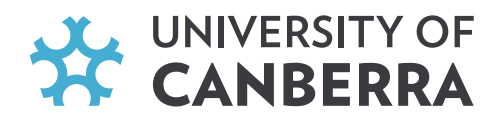

# Early Offer Scheme – A step-by-step guide

## **International applicants**

#### 1. Select a course

Scroll to the '**Start your application**' section at the end of the <u>Early Offer webpage</u> to browse the undergraduate courses which are included in the Early Offer Scheme. You can filter these courses based on Faculty. Once you have selected your course, click on the International 'Apply Now' link.

#### 2. Register an account

You'll then be redirected to the University of Canberra's online application portal. From here, you will need to register an account. If you have already registered an account, you can simply login.

When registering your account, **please ensure that you are using your personal email address** rather than your school email. Otherwise, you will not receive emails from us once your school email address is made inactive.

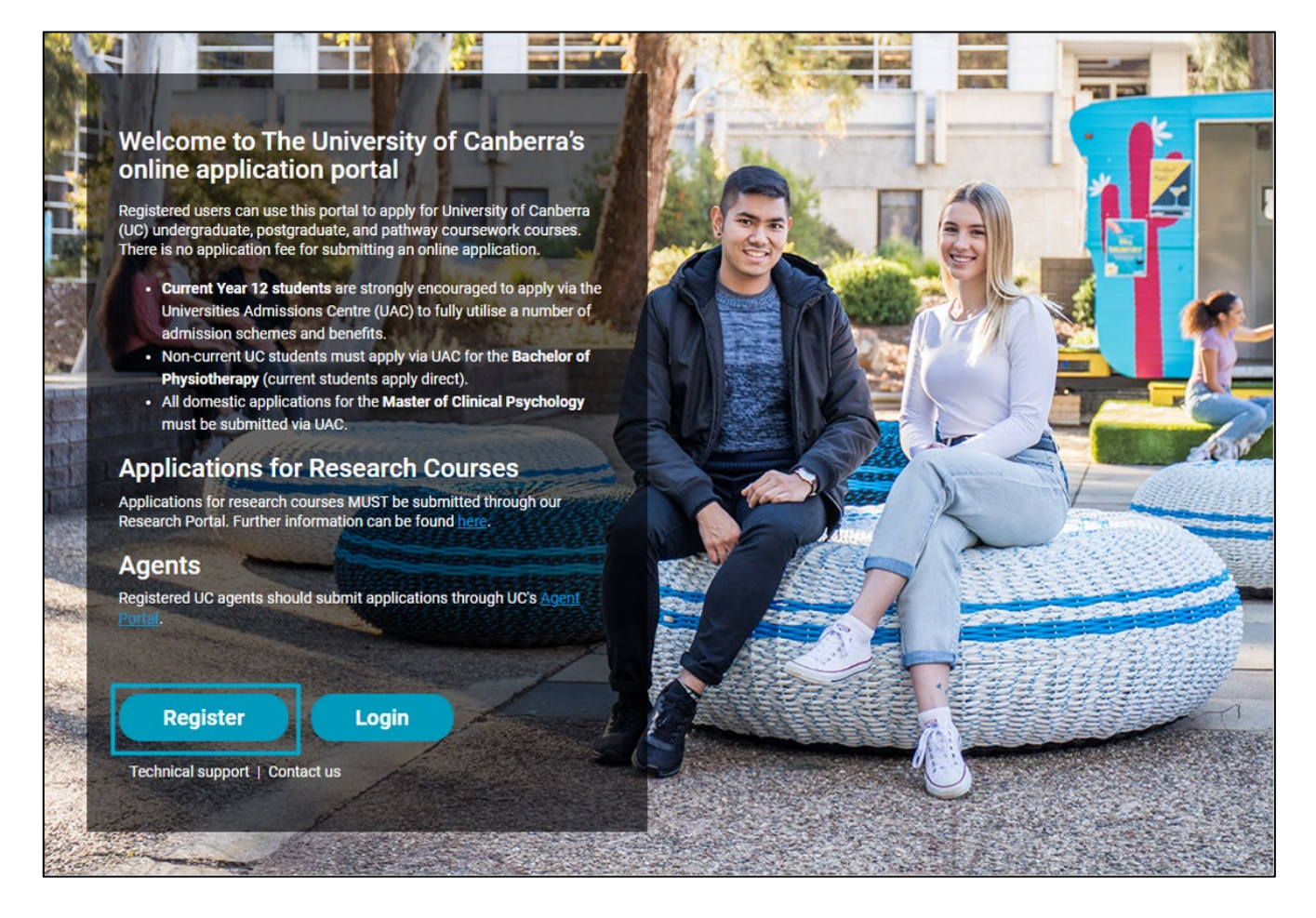

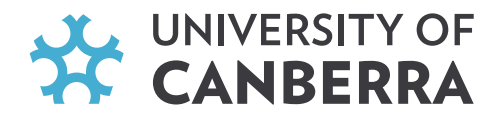

#### 3. Before you start!

Before you start your application, please ensure that you have a copy of your official Year 11 results and a 300 word personal statement explaining why you have chosen to apply for this course at the University of Canberra. Your Year 11 results must include a numeric or alphabetical grade which demonstrates your academic achievement for each subject. You will also need to have a scanned copy of your passport and a copy of your current Australian visa.

Then, tick "Yes, I am eligible to apply for this course", and click "I am ready to apply!"

| YOUR APPLICATION TO THE BACHELOR OF SCIENCE (BIOMEDICAL SCIENCE)                                                                                                    |  |  |  |
|----------------------------------------------------------------------------------------------------|--|--|--|
| Before you start I Attachments Verify Submit                                                                                                    |  |  |  |
| Welcome to your University of Canberra online application for admission to Bachelor of Science (Biomedical Science).                                                                                                    |  |  |  |
| To apply successfully you will need to:                                                                                                    |  |  |  |
| <ol> <li>Complete all (*) questions</li> <li>Attach scanned copies of any requested supporting documents, which may include:         <ul> <li>Academic transcripts from any previous study;</li> <li>Award certificates;</li> <li>A key/guide to the grading system;</li> <li>Evidence of work experience (i.e. a resume and statement of employment from your employer);</li> <li>Official English language translations of any documents not in English;</li> <li>Evidence of your English language proficiency: information about UC's English requirements can be found here.</li> <li>If you are a current UC or UCC student who is applying for a change of course then you will only need to provide some key details (name, address, course preference) on the following page.</li> <li>If you are a current ACT or NSW Year 12 student applying for the Early Offer Scheme, you will only need to submit a copy of your official Year 11 results which include a numeric or alphabetical grade which demonstrates your academic achievement for each subject, and a 300 word personal statement.</li> </ul> </li> <li>When the application is complete, check that the information you have supplied is correct. You will be asked to sign a declaration and accept the University's terms and conditions.</li> <li>Click on the Submit button. You will receive an application number.</li> </ol> |  |  |  |
| The University will contact you immediately if further information or documents are required. Once your application has been processed you will receive confirmation of the outcome by email.                                                                                                    |  |  |  |
| Note: You can save this application at any time and complete it when you have the required documents.  Yes, I am eligible to apply for this course I am ready to apply! I don't want to continue                                                                                                    |  |  |  |

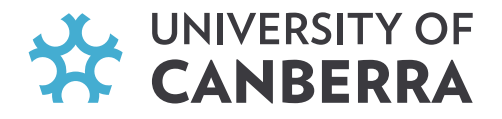

#### 4. Next steps

You'll be required to fill out all mandatory questions (\*), starting with your personal details. It is important that this information is accurate.

Next fill in your contact details.

You will then be required to select your course start date and campus. You must select **Semester 1 2026**. Click "Select Course Options".

| ▼ COURSE SELECTION                                                                                                    |              |                       |  |  |  |
|----------------------------------------------------------------------------------------------------|--------------|-----------------------|--|--|--|
| Please click on the 'Select Course Options' button below to select your course start date, campus, and UC College pathway (if required), then click 'Save All Courses' to save your options to the form. |              |                       |  |  |  |
|                                                                                                    |              | Select Course Options |  |  |  |
|                                                                                                    | *            |                       |  |  |  |
| Selected Program                                                                                                    | Program Code |                       |  |  |  |
| Bachelor of Science (Biomedical Science)                                                                                                    | NPB001       |                       |  |  |  |
|                                                                                                    |              |                       |  |  |  |

A new window will pop up. You *may* be asked to select a Foundation Course and/or Diploma Course. Please note that this is not applicable to Early Offer Scheme applicants, so you can tick "No Foundation Course required" and "No Diploma Course required".

| Foundation Course Cancel |                              |                                       |                  |               |            |
|--------------------------|------------------------------|---------------------------------------|------------------|---------------|------------|
|                          | Code                         | Course                                | Campus           | Intake        | Study Mode |
| 0                        | No Foundatio                 | on Course required                    |                  |               |            |
| 0                        | 215AB                        | The Aboriginal and Torr               | es Strait Island | er Foundation | Program    |
| 0                        | 215CO                        | UC Connect                            |                  |               |            |
| 0                        | 215PS                        | UC Preparation Schem                  | e                |               |            |
| 1                        | Change                       | Code Course<br>No Foundation Course c | Campus<br>hosen  | Intake        | Study Mode |
| Dip                      | loma Co                      | ourse                                 |                  |               |            |
|                          | Code                         | Course                                | Campus           | Intake        | Study Mode |
| 0                        | ) No Diploma Course required |                                       |                  |               |            |
| 0                        | 192JA                        | Diploma of Science                    |                  |               |            |

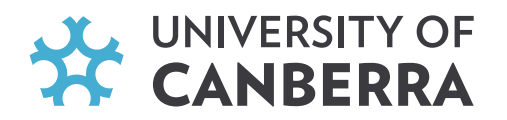

| Main | Course                                         |                               |                                             |                         |        |
|------|------------------------------------------------|-------------------------------|---------------------------------------------|-------------------------|--------|
| Code | Course                                         | Campus                        | Intake                                      | Study Mode              |        |
| NPBO | 01 Bachelor of Science (Biomedical<br>Science) | Select Intake and Campus      |                                             |                         |        |
|      |                                                | UC Canberra - Bruce<br>Campus | Semester 2 - Commencing 28 July<br>2025     | Full-time -<br>Internal | Select |
|      |                                                | UC Canberra - Bruce<br>Campus | Semester 1 - Commencing 16<br>February 2026 | Full-time -<br>Internal | Select |
|      |                                                | UC Canberra - Bruce<br>Campus | Semester 2 - Commencing 10 August<br>2026   | Full-time -<br>Internal | Select |
|      |                                                | UC Canberra - Bruce<br>Campus | Semester 1 - Commencing 15<br>February 2027 | Full-time -<br>Internal | Select |
|      |                                                | UC Canberra - Bruce<br>Campus | Semester 2 - Commencing 9 August<br>2027    | Full-time -<br>Internal | Select |

Then, click "Save All Courses".

Answer the Passport and Visa details section, providing evidence of your passport and current Australian visa. Then click "Save & Continue".

Next, you'll be required to fill in your secondary academic qualifications. The file attachment section is where you can upload your Year 11 results **and** your 300 word statement. Your official Year 11 results must be issued by BSSS (ACT) or NESA (NSW) and include a numeric or alphabetical grade which demonstrates your academic achievement for each subject.

| ▼ SECONDARY ACADEMIC QUALIFICATIONS                |                                                                                                  |  |  |  |
|----------------------------------------------------|--------------------------------------------------------------------------------------------------|--|--|--|
| Secondary Qualification 1                          |                                                                                                  |  |  |  |
| Program level:                                     | Secondary School 🗸                                                                               |  |  |  |
| Name of school / institution:                      | Lake Gininderra College (AUSTRALIA) Select Institution                                           |  |  |  |
| Name of program/award title:                       | Australian Year 12                                                                               |  |  |  |
| In which country did you study this qualification? | Australia                                                                                        |  |  |  |
| Language of instruction:                           | ENGLISH 🗸                                                                                        |  |  |  |
| Start date:                                        | Jan 🗸 2024 🗸                                                                                     |  |  |  |
| Have you completed the above study?                | No v                                                                                             |  |  |  |
| Do you intend to complete the above study? $st$    | Yes •                                                                                            |  |  |  |
| Expected completion date: *                        | Dec • 2025 •                                                                                     |  |  |  |
|                                                    | File Attachment (JPG, JPEG, PNG, PDF (unprotected) files up to 5MB in size) <u>&gt; Get help</u> |  |  |  |
|                                                    | Upload Now Choose Existing                                                                       |  |  |  |
|                                                    | Drag and drop or click here to browse the file that you wish to attach to your application       |  |  |  |

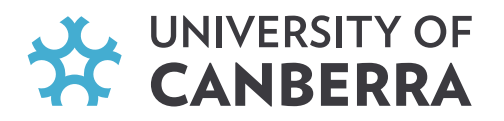

Next you will be asked if you've commenced any tertiary academic qualifications and if you have any relevant work experience. Simply answer "No" to both questions.

| ▼ TERTIARY ACADEMIC QUALIFICATIONS AND CREDIT REQUESTS            |    |   |
|-------------------------------------------------------------------|----|---|
| Have you commenced any tertiary academic qualifications? $\ast$   | No | • |
| ▼ WORK EXPERIENCE                                                 |    |   |
| Do you have any relevant work experience to be considered? $\ast$ | No | v |

You will be required to answer questions about your English proficiency. Here, you can answer that you intend on meeting the English Language requirements for this program via completion of senior secondary studies in Australia. This section has a mandatory document upload. You can either upload a blank document, or a copy of your Year 11 results again. You will only be deemed as meeting the English Language requirements upon successful completion of your Year 12 studies. Then click "Save & Continue".

| ▼ ENGLISH PROFICIENCY                                                                                                    |                                                                                                    |
|----------------------------------------------------------------------------------------------------|----------------------------------------------------------------------------------------------------|
| Admission to the University of Canberra is on the basis of meeting t<br>be found at: <u>coursework-english-proficiency-requirements</u> | he applicable English language requirements for your course. More information on the University's English language requirements can |
| What is your first language? *                                                                                                    | ~ ·                                                                                                    |
| How do you intend on meeting the English Language requirements for this program? *                                                      | I have completed senior secondary/post-secondary/tertiary study in English from a recognised country 🔹                              |
| In which country did you study? : *                                                                                                    | Australia   Click here for specific UC English proficiency requirements                                                             |
| Upload evidence of English proficiency: *                                                                                               | File Attachment (JPG, JPEG, PNG, PDF (unprotected) files up to 5MB in size) <u>&gt; Get help</u>                                    |
|                                                                                                    | Upload Now Choose Existing Drag and drop or click here to browse the file that you wish to attach to your application               |
| Would you like the University to arrange an English language<br>course for you? *                                                       | No ~                                                                                                    |

Answer the sponsorship and dependents questions as applicable.

Then, you'll be required to read, understand, and agree to the applicant declaration. Tick "I have read and understood the above conditions and accept them fully", answer whether you'll be under 18 years of age at the time of commencement, then click "Save & Continue".

On the next page, you'll be given the chance to review your attachments. It is very important that you insert the following comment about your application: "I am applying for the Early Offer Scheme". Once reviewed, click "Save & Continue".

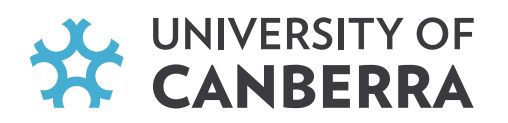

|   |                            |                           | Before you start                                         | 3 Attachments Verify Submit                             |                 |
|---|----------------------------|---------------------------|----------------------------------------------------------|---------------------------------------------------------|-----------------|
|   | Attachm                    | nents                     |                                                          |                                                         |                 |
|   |                            | Date                      | Original Name                                            | Size                                                    |                 |
|   |                            |                           |                                                          |                                                         |                 |
|   |                            | 06/05/2025                |                                                          | 25.1 KB rem                                             | ove via form    |
|   |                            |                           |                                                          |                                                         |                 |
|   |                            |                           |                                                          |                                                         |                 |
|   | Upload                     | Other Docun               | nents                                                    |                                                         |                 |
|   |                            |                           | (                                                        |                                                         |                 |
|   |                            |                           |                                                          | Drag and drop your files here to attach them to this ap | plication       |
|   |                            |                           |                                                          |                                                         |                 |
|   |                            |                           |                                                          |                                                         |                 |
|   |                            |                           | <u> </u>                                                 |                                                         |                 |
|   | Attach                     | one of your e             | existing uploads                                         |                                                         |                 |
|   |                            |                           | Description                                              |                                                         |                 |
|   |                            |                           |                                                          |                                                         |                 |
|   |                            |                           |                                                          |                                                         |                 |
|   |                            | 5                         | elect Existing File                                      |                                                         |                 |
|   | Select file<br>Tip: Manage | vour uploaded docum       | ents from the My Documents page.                         |                                                         | •               |
|   |                            | /                         |                                                          |                                                         |                 |
|   |                            |                           | Attach                                                   |                                                         |                 |
| ſ | Commo                      | anto obout vo             | ur Application                                           |                                                         |                 |
|   | Louine a                   | ents about yo             | OF Application                                           |                                                         |                 |
| l | ii you nave a              | iny additional notes of   | comments about your application, please enter ment nere. |                                                         |                 |
| l | I am applyi                | ing for the Early Offer S | Scheme.                                                  |                                                         |                 |
|   |                            |                           |                                                          |                                                         |                 |
|   | Save                       | Save & Close              |                                                          |                                                         | Save & Continue |
|   |                            |                           |                                                          |                                                         |                 |

### 5. Submit your application

Most importantly, don't forget to hit submit! Once you submit your application you will receive an email confirmation with your application number.

| YOUR APPLICATION TO THE BACHELOR OF SCIENCE (BIOMEDICAL SCIENCE)                                         |  |  |  |  |
|----------------------------------------------------------------------------------------------------|--|--|--|--|
| Before you start I Attachments Verify Submit                                                             |  |  |  |  |
| You have successfully completed all the mandatory questions for an application to:                       |  |  |  |  |
| Institution:       University of Canberra         Course:       Bachelor of Science (Biomedical Science) |  |  |  |  |
| Please quote your Application Number in all communication.                                               |  |  |  |  |
| Your Application Number is: 50101036                                                                     |  |  |  |  |
| Once you submit the application you will receive an email confirmation with the above information.       |  |  |  |  |
| Well done, it is time to hit submit!                                                                     |  |  |  |  |
| Submit application Save & Close                                                                          |  |  |  |  |